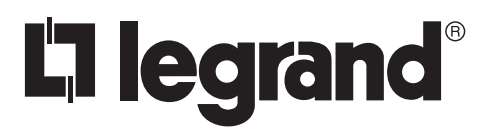

# Wattstopper<sup>®</sup>

Astronomical Time Switch

No: 24258 - 10/16 rev. 1

Installation Instructions • Instructions d'Installation • Instrucciones de Instalación

### Catalog Number • Numéro de Catalogue • Número de Catálogo: RT-200

Country of Origin: Made in China • Pays d'origine: Fabriqué en Chine • País de origen: Hecho en China

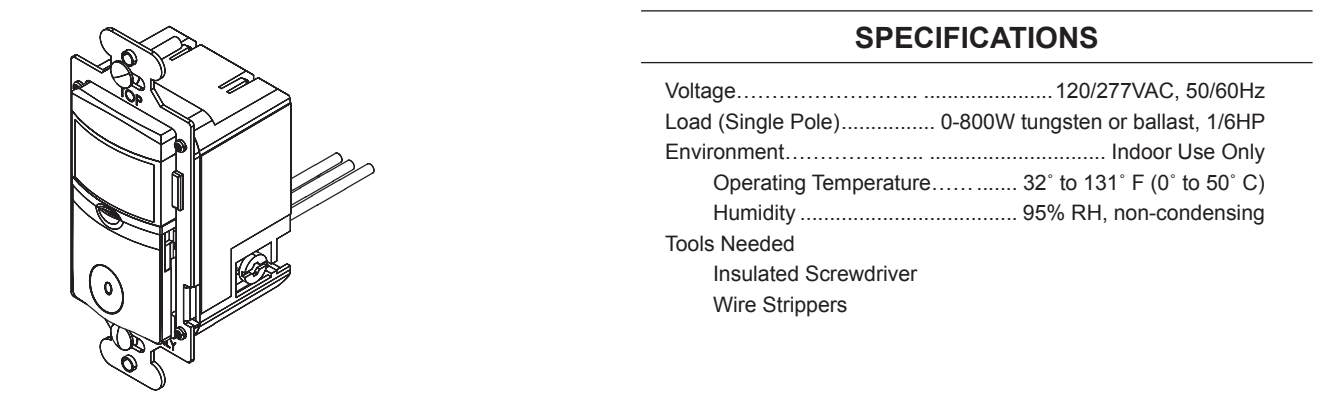

## **DESCRIPTION AND OPERATION**

The RT-200 is an astronomic time clock that controls the connected light or fan either manually or through user programmed times. Upon installation the user enters the correct longitude/latitude coordinates, date, and local time. This ensures that once the schedules are programmed, the load turns ON/OFF at the correct local times.

#### **Lighted Switch**

To help locate the switch button in a dark room, an amber LED illuminates the ON/OFF button while the controlled load is OFF. When the load is ON, the LED is OFF.

## **INSTALLATION & WIRING**

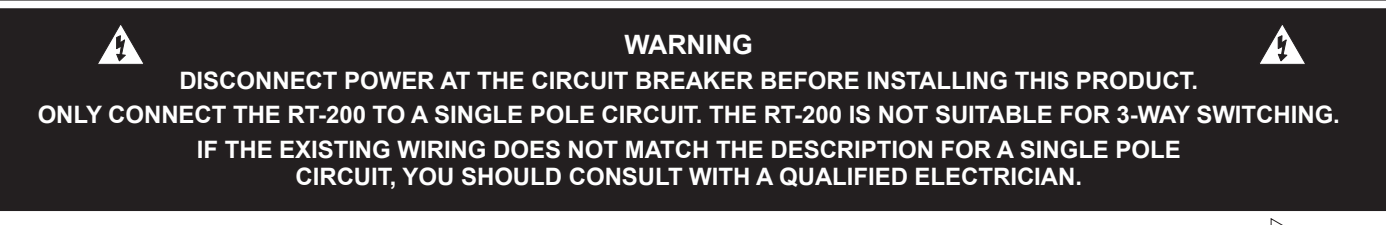

#### 1. Prepare the switch box

After the power is turned OFF at the circuit breaker box, remove the existing wall plate and mounting screws. Pull the old switch from the wall box.

#### 2. Identify the type of circuit

In a single pole circuit, two single wires connect to two screws on the existing switch. A ground wire may also be present and connected to a ground terminal on the old switch. A neutral wire should also be present in the wall box.

#### 3. Prepare the wires

Tag the wires currently connected to the existing switch, so that they can be identified later. Disconnect the wires. Make sure the insulation is stripped off the wires to expose their copper cores to the length indicated by the "Strip Gauge" (approximately ½ inch).

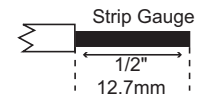

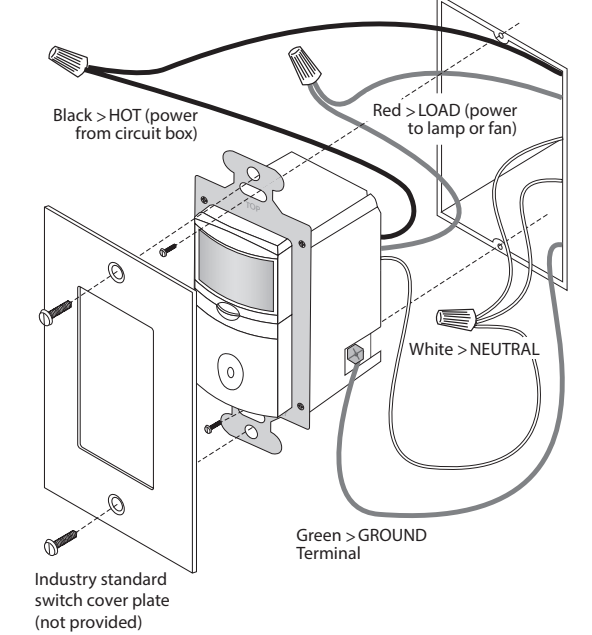

#### 4. Wire the time switch

Twist the existing wires together with the wire leads on the RT-200 as indicated in the table below. Cap them securely using the wire nuts provided.

| Power wire from the circuit (hot)      | to | Black wire on RT-200      |
|----------------------------------------|----|---------------------------|
| Power wire from the lamp or fan (load) | to | Red wire on RT-200        |
| Neutral wires from the circuit         | to | White wire on RT-200      |
| Ground wire from the circuit           | to | Ground terminal on RT-200 |

5. Put the RT-200 in the wall box with the display positioned above the ON/OFF button. Secure it to the wall box with the screws provided.

#### 6. Install cover plates.

Install industry standard decorator wall switch cover plate (not included).

7. **Restore power to the circuit.** Turn on the breaker or replace the fuse.

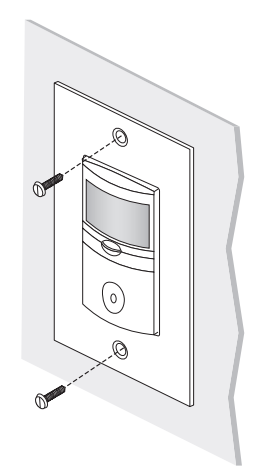

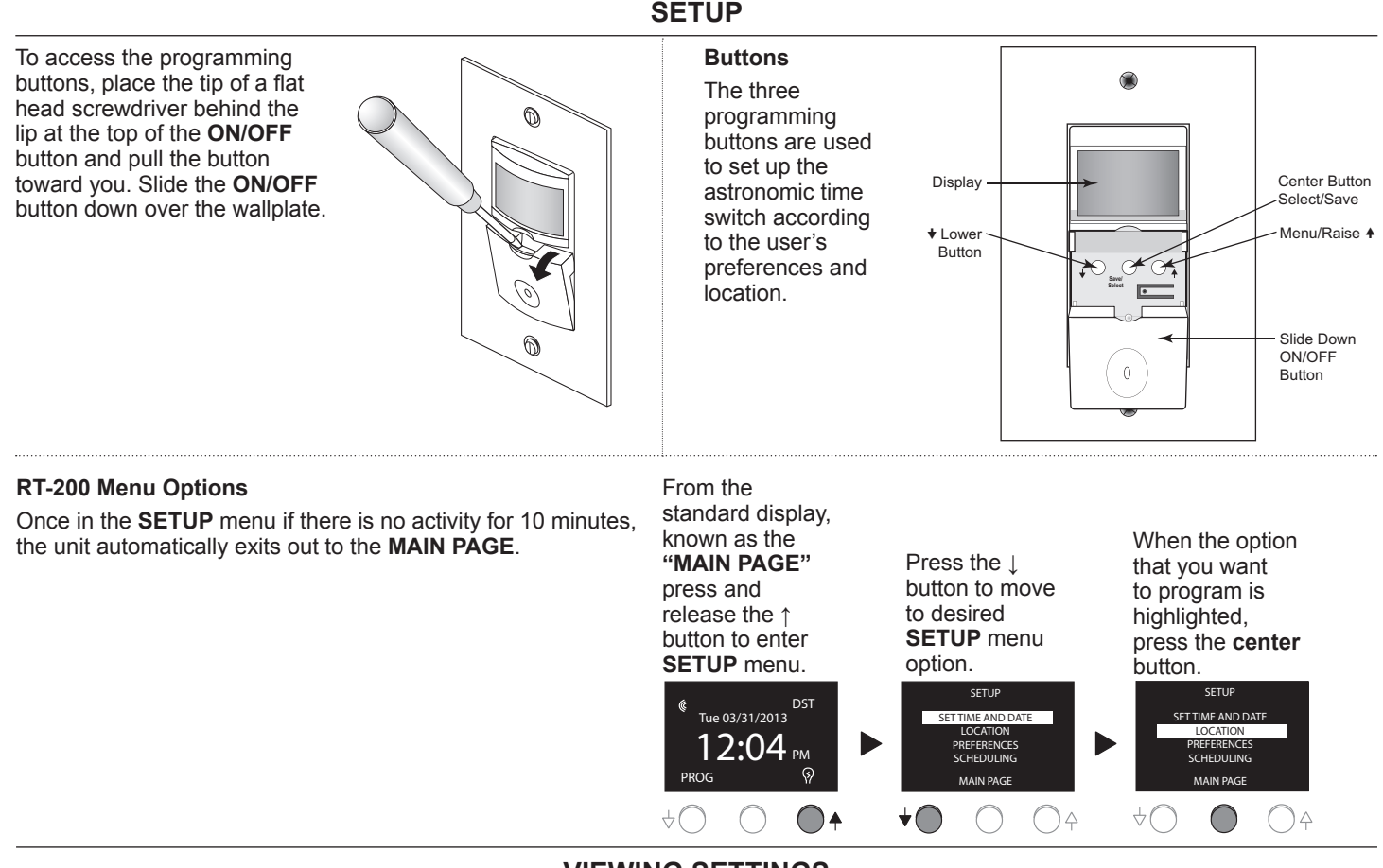

VIEWING SETTINGS

Once the RT-200 has been completely set up, it is possible to see the various programs without needing to enter the **SETUP** menu. From the **MAIN PAGE** press and hold the **ON/OFF** button. After 5 seconds the display changes to show the sunrise and sunset time. Continue to press and hold the **ON/OFF** button. The display will cycle through the 8 programs. Once the RT-200 has completed this cycle, it will continue to cycle through the programs as long as the button is being pressed.

## **MANUAL-ON**

When the lights are turned **ON** manually, the word **MANUAL** appears on the bottom left corner of the display. The load stays **ON** until it is manually turned **OFF** or until a scheduled program turns the load off. For example, if the load was scheduled to be turned **OFF** at a set time, such as 10:00 PM, and it was manually turned **ON** before 10:00, then at 10:00 the load automatically turns **OFF** and the program number that turned it **OFF** will replace **MANUAL** on the display.

When the load is on the light bulb on the lower right corner of the display on the **MAIN PAGE** will have light beams surrounding it. When the connected load is off, the light beams will disappear.

## **POWER FAILURE**

## SET TIME AND DATE MENU

Within the **SET TIME AND DATE** menu you will enter the correct time, date and Daylight Savings Time (DST) start and end days. The unit is shipped with the correct DST start and end dates already programmed.

| Setting                                              | Steps                                                                                                    |  |  |  |  |
|------------------------------------------------------|----------------------------------------------------------------------------------------------------|--|--|--|--|
| TIME                                                 |                                                                                                    |  |  |  |  |
| Hour                                                 | <ol> <li>From the SETUP menu highlight SET TIME<br/>AND DATE and press the center button.<br/>TIME should be highlighted.</li> </ol>                                       |  |  |  |  |
|                                                      | 2. Press the <b>center</b> button to highlight hour.                                                                                                    |  |  |  |  |
|                                                      | <ol> <li>Press the ↓ button to decrease the hour or<br/>the ↑ button to increase the hour.</li> </ol>                                                                      |  |  |  |  |
|                                                      | <ol> <li>Press the center button to save hour setting<br/>and move highlighted cursor to minute.</li> </ol>                                                                |  |  |  |  |
| Minute                                               | <ol> <li>Press the ↓ button to decrease the minute or<br/>the ↑ button to increase the minute.</li> <li>Press the <b>center</b> button to save time setting.</li> </ol>    |  |  |  |  |
| DATE                                                 | 1. Press the ↓ button to highlight DATE.                                                                                                    |  |  |  |  |
| Month                                                | <ol> <li>Press the center button to highlight month.</li> <li>Press the ↓ button to decrease the month or<br/>the ↑ button to increase the month.</li> </ol>               |  |  |  |  |
|                                                      | <ol> <li>Press the center button to save month<br/>setting and move highlighted cursor to day.</li> </ol>                                                                  |  |  |  |  |
| Day                                                  | <ol> <li>Press the ↓ button to decrease the day or the<br/>↑ button to increase the day.</li> </ol>                                                                        |  |  |  |  |
|                                                      | 2. Press the <b>center</b> button to save day setting and move highlighted cursor to year.                                                                                 |  |  |  |  |
| Year                                                 | 1. Press the ↓ button to decrease the year or                                                                                                    |  |  |  |  |
|                                                      | <ul><li>the ↑ button to increase the year.</li><li>2. Press the <b>center</b> button to save year setting.</li></ul>                                                       |  |  |  |  |
| DST<br>(DAYLIGHT<br>SAVINGS                          | Factory Default Setting: <b>DST ENABLED</b> (The unit will automatically adjust for Daylight Savings Time).                                                                |  |  |  |  |
| TIME)                                                | Press the ↓ button to highlight <b>DST</b>                                                                                                    |  |  |  |  |
| DST<br>When                                          | <ol> <li>Press the center button to highlight<br/>ENABLED.</li> </ol>                                                                                                    |  |  |  |  |
| enabled,<br>DST appears                              | <ol> <li>Press the ↑ button to switch between<br/>ENABLED and DISABLED.</li> </ol>                                                                                         |  |  |  |  |
| in the upper<br>right corner<br>of the MAIN<br>PAGE. | 3. Press the <b>center</b> button to save <b>DST</b> setting.                                                                                                    |  |  |  |  |
| Start - Week<br>(Input week                          | <ol> <li>Press the ↓ button to highlight START. Press<br/>the center button to highlight 1st.</li> </ol>                                                                   |  |  |  |  |
| when DST<br>starts)                                  | <ul> <li>2. Press the ↓ button to decrease the week of the month or the ↑ button to increase the week of the month.</li> </ul>                                             |  |  |  |  |
|                                                      | 3. Press the <b>center</b> button to save the week and move highlighted cursor to the month.                                                                               |  |  |  |  |
| Start –<br>Month (Input<br>month when<br>DST starts) | <ol> <li>Press the ↓ button to decrease the start month<br/>or the ↑ button to increase the start month.</li> <li>Press the <b>center</b> button to save month.</li> </ol> |  |  |  |  |
| End – Week                                           | <ol> <li>Press the ↓ to highlight End.</li> <li>Follow same steps for Start – Week.</li> </ol>                                                                             |  |  |  |  |
| End – Month                                          | Follow same steps for Start - Month.                                                                                                    |  |  |  |  |

## LOCATION MENU

Within the **LOCATION** menu you will be required to enter the local longitude/latitude coordinates and time zone. If you do not know this information, we have included a list of the major US cities on page 5. You can also find latitude and longitude lookup tools on the internet. One example is www.latlong.net.

| Setting   | Steps                                                                                                    |
|-----------|----------------------------------------------------------------------------------------------------|
| TIME ZONE | <ol> <li>From the SETUP menu highlight<br/>LOCATION and press the center button.<br/>TIME ZONE should be highlighted.</li> </ol> |
|           | 2. Press the <b>center</b> button to select the time zone.                                                                       |
|           | <ol> <li>Press the ↓ button to decrease the time<br/>zone or the ↑ button to increase the time<br/>zone.</li> </ol>              |
|           | <ol> <li>Press the center button to save time zone setting.</li> </ol>                                                           |
| LONGITUDE | 1. Press the ↓ button to highlight LONGITUDE.                                                                                    |
|           | <ol> <li>Press the center button to select the<br/>longitude</li> </ol>                                                          |
|           | <ol> <li>Press the ↓ button to decrease the longitude<br/>or the ↑ button to longitude the time zone.</li> </ol>                 |
|           | <ol> <li>Press the center button to save longitude setting.</li> </ol>                                                           |
| LATITUDE  | 1. Press the ↓ button to highlight LATITUDE.                                                                                     |
|           | <ol> <li>Press the center button to select the<br/>latitude.</li> </ol>                                                          |
|           | <ol> <li>Press the ↓ button to decrease the latitude<br/>or the ↑ button to latitude the time zone.</li> </ol>                   |
|           | <ol> <li>Press the center button to save latitude setting.</li> </ol>                                                            |

To exit the **LOCATION** menu, press the ↓ button to highlight **PREVIOUS MENU**. Press the **center** button to select and return to the **SETUP** menu. Once the location information is entered, return to the **MAIN PAGE** and press the left button. This will display the sunrise and sunset times. Use this as a check to validate that the location information has been entered in correctly.

## **COVER PLATES**

Wattstopper RT wall switches fit behind industry standard decorator style switch cover plates.

## TROUBLESHOOTING

Lighted switch is **OFF**, no load response to **ON/OFF** button press: • Make certain that the circuit breaker is on and functioning.

- Lighted switch is ON, no load response to ON/OFF button press:
  - Check the light bulb and/or motor switch on the fan mechanism.
- **NOTE:** If load does not respond properly after following troubleshooting, turn OFF power to the circuit then check wire connections or call technical support.

To exit **SET TIME AND DATE** menu, press the ↓ button to highlight **PREVIOUS** menu. Press the **center** button to select and return to the **SETUP** menu.

## PREFERENCES

The **PREFERENCES** menu allows the user to customize the unit's features including the time/date format, sound and flash.

- Time format choose between a 12-hour or 24-hour format
- Date format choose between MM/DD/YY or DD-MM-YY
- Sound When SOUND is enabled the RT-200 will beep every 5 seconds when the load is going to be turned OFF in less than a minute. It will also beep each time the user presses the ↑, the center, or the ↓ button. A small ear icon will appear on the MAIN PAGE when sound is enabled.
- Flash When **FLASH** is enabled the RT-200 turns OFF the load for 1 second and then turns it back ON to warn the user that the load is turning OFF in 1 minute. When flash is enabled, a lightening bolt icon will appear on the **MAIN PAGE.**

| Setting        | Steps                                                                                                    |
|----------------|----------------------------------------------------------------------------------------------------|
| TIME<br>FORMAT | <ol> <li>From the SETUP menu highlight<br/>PREFERENCES and press the center<br/>button. TIME FMT should be highlighted.</li> <li>Press the center button to select time<br/>format.</li> <li>Press the ↑ button to change format.</li> <li>Press the center button to save time<br/>format setting and to move highlighted<br/>cursor back to TIME EMT.</li> </ol> |
| DATE<br>FORMAT | <ol> <li>Press the ↓ button to highlight DATE FMT.<br/>Press the center button to select date<br/>format.</li> <li>Press the ↑ button to change format.</li> <li>Press the center button to save date</li> </ol>                                                                                                    |
|                | format.                                                                                                    |
| SOUND          | <ol> <li>Press the ↓ button to highlight SOUND.<br/>Press the center button to select the<br/>sound setting.</li> </ol>                                                                                                    |
| *              | <ol> <li>Press the ↑ button to enable or disable sound.</li> <li>Press the contex button to enable or disable sound.</li> </ol>                                                                                                    |
|                | 3. Press the <b>center</b> button to save setting.                                                                                                    |
| FLASH          | <ol> <li>Press the ↓ button to highlight FLASH.</li> <li>Press the center button to select the flash setting.</li> </ol>                                                                                                    |
|                | <ol> <li>Press the ↑ button to enable or disable<br/>flash.</li> </ol>                                                                                                    |
|                | 3. Press the <b>center</b> button to save setting.                                                                                                    |

To exit the **PREFERENCES** menu, press the ↓ button to highlight **PREVIOUS MENU**. Press the **center** button to select and return to the **SETUP** menu.

## **PRODUCT RESET**

The RT-200 has a reset button located under the ON/OFF button. If the unit has lost power for an extended period of time (more than 72 hours) and the unit appears to be functioning abnormally (the display is not on or lights are not turning ON/OFF according to the appropriate schedule), it may be necessary to reset the unit. Press and release the reset button. The display will reset so that the Watt Stopper logo appears as it does upon initial power up. At this point, the user will be able to set the date, time and location and reset the programs.

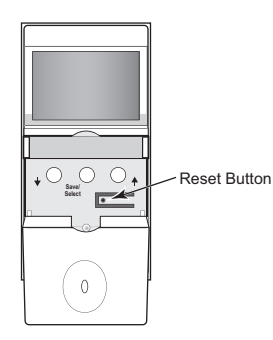

## SCHEDULING

The RT-200 has 8 programs allowing the user flexibility in setting schedules to turn the connected load ON/OFF.

| Setting                                            | Steps                                                                                                    |  |  |  |  |  |
|----------------------------------------------------|----------------------------------------------------------------------------------------------------|--|--|--|--|--|
| PROGRAM                                            | From the SETUP menu highlight<br>SCHEDULING and press the center<br>button. PROGRAM should be highlighted.                                                                                                    |  |  |  |  |  |
|                                                    | Press the <b>center</b> button to select progra                                                                                                    |  |  |  |  |  |
|                                                    | Press the ↓ button to decrease the<br>program and the ↑ button to increase the<br>program #.                                                                                                    |  |  |  |  |  |
|                                                    | Press the <b>center</b> button to save the program #.                                                                                                    |  |  |  |  |  |
| Day(s) - Set<br>the days of the<br>week the lights | Press the ↓ button to highlight <b>DAY(s)</b> .<br>Press the <b>center</b> button to select the days<br>when the program will operate.                                                                                                    |  |  |  |  |  |
| will turn ON for<br>that particular                | Press the ↑ to choose the day(s); choices include:                                                                                                    |  |  |  |  |  |
| program                                            | None (program is not in use).                                                                                                    |  |  |  |  |  |
|                                                    | All (program turns ON the connected load every day).                                                                                                    |  |  |  |  |  |
|                                                    | Mon – Fri (program turns ON the connected load Monday through Friday).                                                                                                    |  |  |  |  |  |
|                                                    | Weekends (program turns ON the<br>connected load Saturday and Sunday.                                                                                                    |  |  |  |  |  |
|                                                    | Each individual day of the week (choose<br>the day of the week that the connected<br>load should turn ON).                                                                                                    |  |  |  |  |  |
|                                                    | Press the <b>center</b> button to save setting.                                                                                                    |  |  |  |  |  |
| ON – Program<br>the time the<br>connected load     | Press the ↓ button to highlight ON. Press the <b>center</b> button to select what time the load will turn on.                                                                                                    |  |  |  |  |  |
| turns ON                                           | Press the ↑ to set the ON time; choices include:                                                                                                    |  |  |  |  |  |
|                                                    | TIME (program a specific time to turn ON the load).                                                                                                    |  |  |  |  |  |
|                                                    | DUSK (program up to 99 minutes before<br>or after dusk for the load to turn ON.<br>Note: this is one of the reasons that it<br>is important that the correct time zone,<br>longitude/latitude coordinates are entered<br>so that the time switch can determine<br>when dawn and dusk will take place). |  |  |  |  |  |
|                                                    | DAWN (program up to 99 minutes before or after dawn for the load to turn ON.                                                                                                    |  |  |  |  |  |
|                                                    | Press the center button to save setting.                                                                                                    |  |  |  |  |  |
| OFF – Program<br>the time the<br>connected load    | Press the ↓ button to highlight OFF. Press<br>the <b>center</b> button to select what time the<br>load will turn off.                                                                                                    |  |  |  |  |  |
| turns OFF                                          | Press the ↑ to set the OFF time; choices<br>are the same as for the ON time.<br>Press the <b>center</b> button to save setting                                                                                                    |  |  |  |  |  |

Follow the same steps to set Programs 1-8.

To exit the SCHEDULING menu, press the ↓ button to highlight **PREVIOUS** menu.

Press the **center** button to select and return to the **SETUP** menu.

## TOP MAJOR US CITY LOCATIONS

| CITY, STATE          | GMT | LAT | LONG | CITY, STATE        | GMT | LAT | LONG |
|----------------------|-----|-----|------|--------------------|-----|-----|------|
| Albuquerque, NM      | -7  | 35  | -107 | Memphis, TN        | -6  | 35  | -90  |
| Arlington, TX        | -6  | 32  | -97  | Mesa, AZ           | -7  | 33  | -111 |
| Atlanta, GA          | -5  | 34  | -84  | Miami, FL          | -5  | 26  | -80  |
| Austin, TX           | -6  | 30  | -98  | Milwaukee, WI      | -6  | 43  | -88  |
| Baltimore, MD        | -5  | 39  | -77  | Minneapolis, MN    | -6  | 45  | -94  |
| Boston, MA           | -5  | 42  | -71  | Nashville, TN      | -6  | 36  | -87  |
| Charlotte, NC        | -5  | 35  | -81  | New Orleans, LA    | -6  | 30  | -90  |
| Chicago, IL          | -6  | 42  | -88  | New York, NY       | -5  | 41  | -74  |
| Cleveland, OH        | -5  | 41  | -82  | Oakland, CA        | -8  | 38  | -122 |
| Colorado Springs, CO | -7  | 38  | -104 | Oklahoma City, OK  | -6  | 35  | -98  |
| Columbus, OH         | -5  | 40  | -83  | Omaha, NE          | -6  | 41  | -96  |
| Dallas, TX           | -6  | 33  | -97  | Philadelphia, PA   | -5  | 40  | -75  |
| Denver, CO           | -7  | 40  | -105 | Phoenix, AZ        | -7  | 33  | -112 |
| Detroit, MI          | -5  | 42  | -83  | Portland, OR       | -8  | 46  | -123 |
| El Paso, TX          | -7  | 32  | -106 | Raleigh, NC        | -5  | 36  | -79  |
| Fort Worth, TX       | -6  | 33  | -97  | Sacramento, CA     | -8  | 39  | -121 |
| Fresno, CA           | -8  | 37  | -120 | Salt Lake City, UT | -7  | 41  | -112 |
| Honolulu, HI         | -10 | 21  | -158 | San Anotnio, TX    | -6  | 30  | -98  |
| Houston, TX          | -6  | 30  | -95  | San Diego, CA      | -8  | 33  | -117 |
| Indianapolis, IN     | -5  | 40  | -86  | San Francisco, CA  | -8  | 38  | -122 |
| Jacksonville, FL     | -5  | 30  | -82  | San Jose, CA       | -8  | 37  | -122 |
| Kansas City, MO      | -6  | 39  | -95  | Seattle, WA        | -8  | 47  | -122 |
| Las Vegas, NV        | -8  | 36  | -115 | Tucson, AZ         | -7  | 32  | -111 |
| Long Beach, CA       | -8  | 34  | -118 | Tulsa, OK          | -6  | 36  | -96  |
| Louisville, KY       | -5  | 38  | -86  | Virginia Beach, VA | -5  | 36  | -75  |
| Los Angeles, CA      | -8  | 34  | -118 | Washington, DC     | -5  | 39  | -77  |

## **NAVIGATION, USER OPTIONS & PROGRAMMING**

## **RT-200 Menu Options**

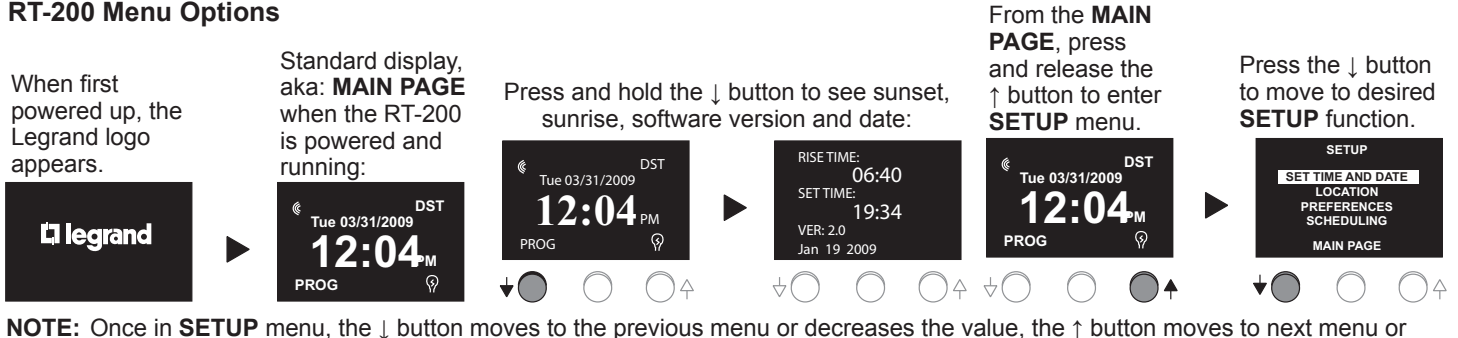

increases the value. The center button confirms the selected variable.

# SET TIME AND DATE

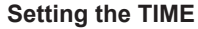

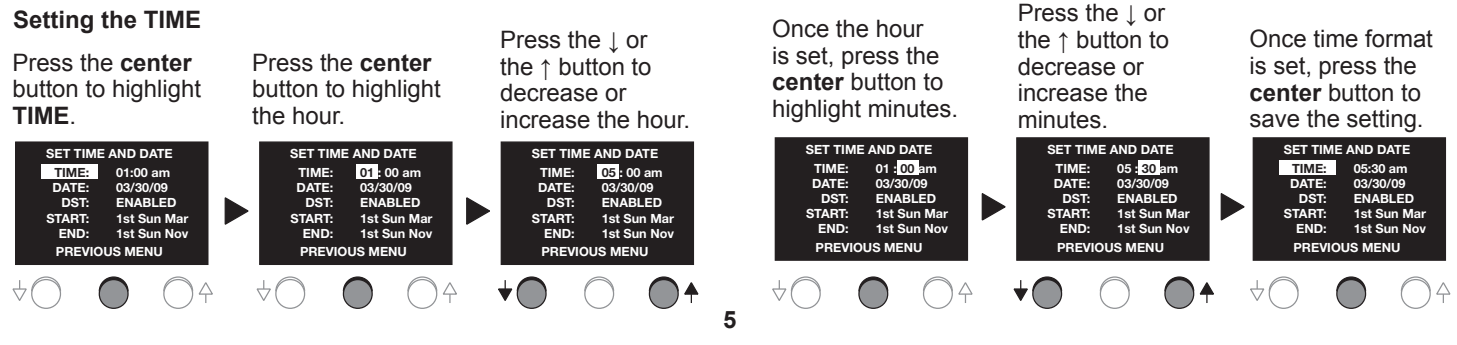

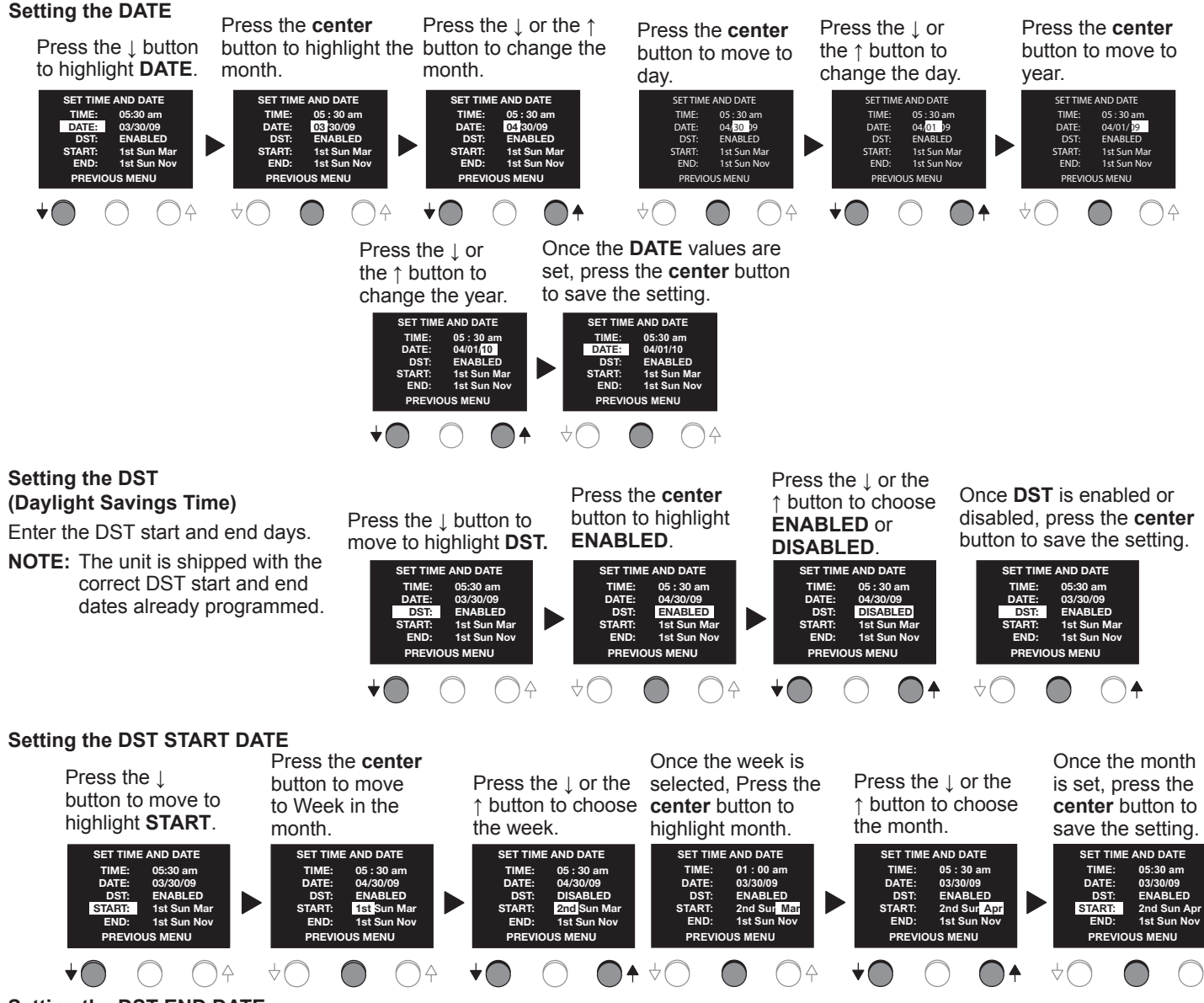

#### Setting the DST END DATE

Repeat the same process as setting the DST start date for setting the DST end date. Once the DST end date is set, press the ↓ button to highlight **PREVIOUS** menu. Press **center** button to return to the **SETUP** menu.

#### Location

Within the **LOCATION** menu you will be required to enter the local longitude/latitude coordinates and time zone. See pages 4 and 5 for details on finding latitude and longitude.

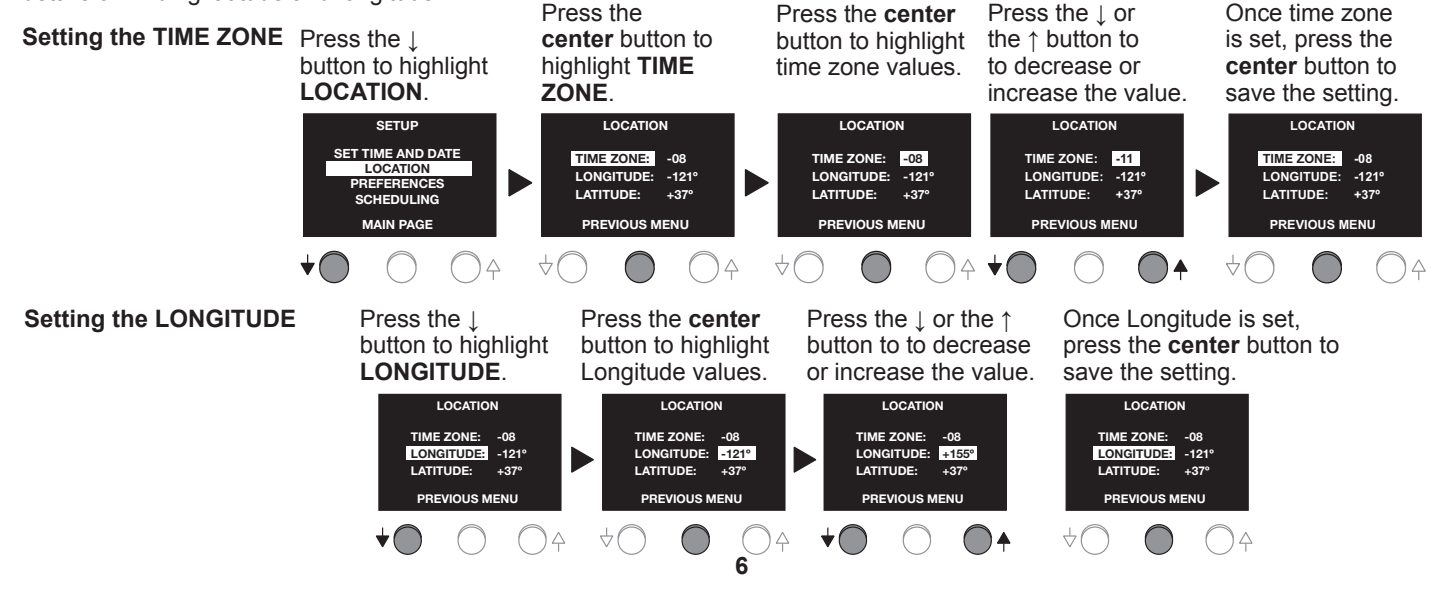

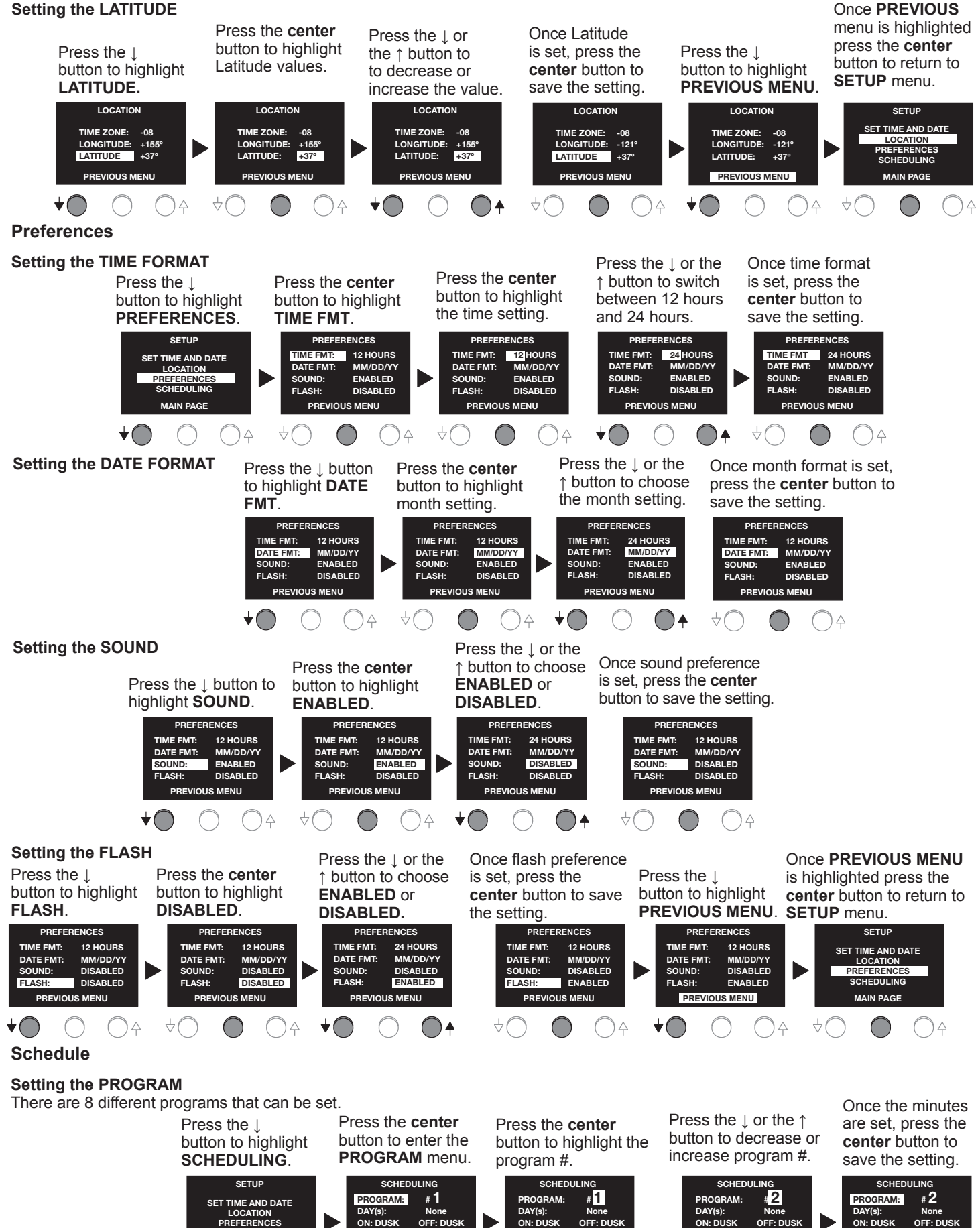

+00 Min

+00 Min

PREVIOUS MENU

+00 Min

PREV

+00 Min

OUS MENU

+00 Min

+00 Min

PREVIOUS MENU

SCHEDULING

+00 Min

+00 Min

PREVIOUS MENU

#### Setting the DAY(s)

This refers to the days of the week when the program will be initiated.

Options include: None, All, Mon - Fri, Weekends, Sun, Mon, Tue, Wed, Thu, Fri, Sat.

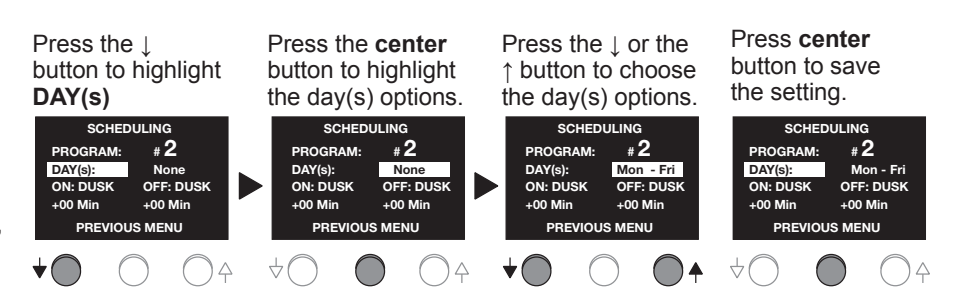

#### Setting ON/OFF

the hour.

PROGRAM: DAY(s):

2: 00 PM

This sets when the program will come on. The options for this setting are DUSK, DAWN, or TIME. The DAWN or DUSK option will program the number of minutes before or after dawn or dusk that program should take effect.

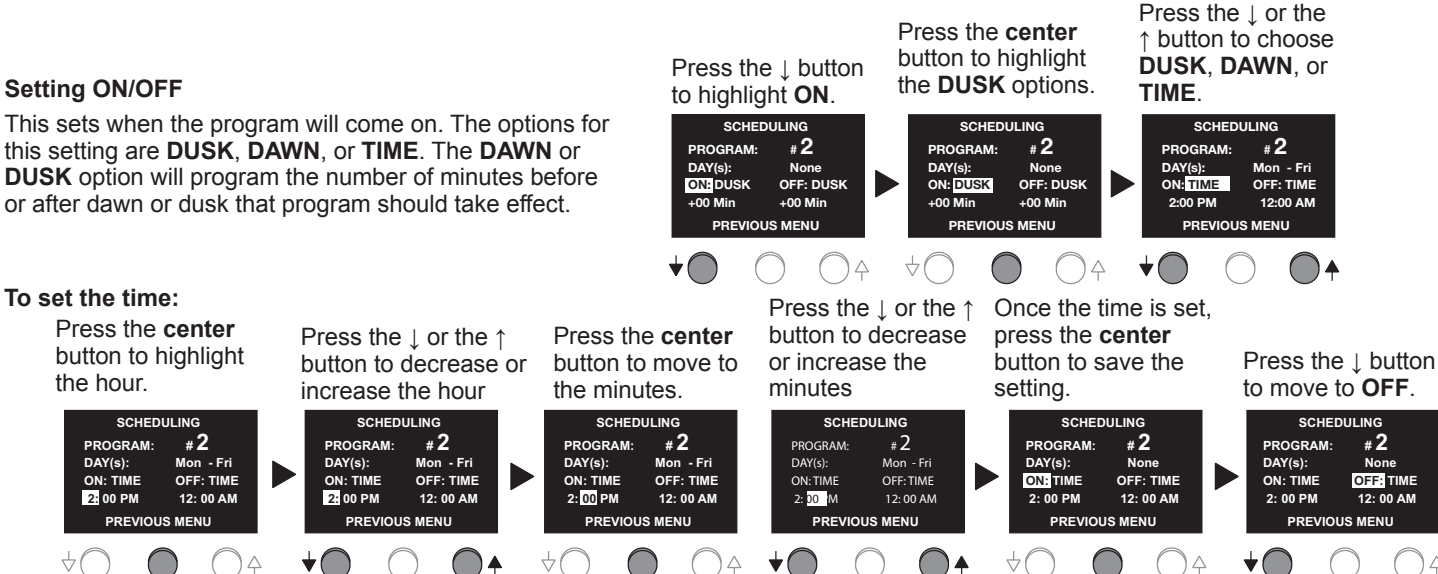

Follow the same steps for setting the **OFF** options as you did for setting the **ON** options. The same process is used for setting the **DAWN** and **DUSK** options that was used for setting the **TIME** option.

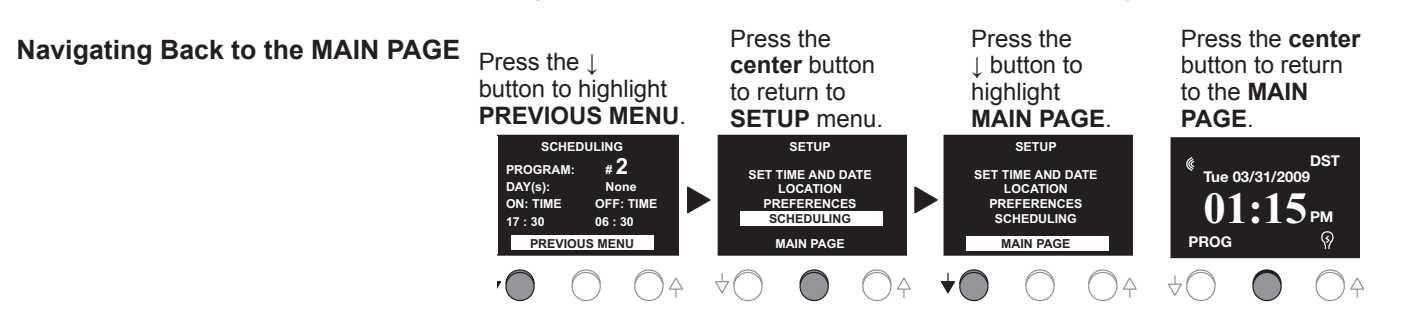

#### WARRANTY INFORMATION

INFORMATIONS RELATIVES À LA GARANTIE

Wattstopper warranties its products to be free of defects in materials and workmanship for a period of five (5) years. There are no obligations or liabilities on the part of Wattstopper for consequential damages arising out of, or in connection with, the use or performance of this product or other indirect damages with respect to loss of property, revenue or profit, or cost of removal, installation or reinstallation.

Wattstopper garantit que ses produits sont exempts de défauts de matériaux et de fabrication pour une période de cinq (5) ans. Wattstopper ne peut être tenu responsable de tout dommage consécutif causé par ou lié à l'utilisation ou à la performance de ce produit ou tout autre dommage indirect lié à la perte de propriété, de revenus, ou de profits, ou aux coûts d'enlèvement, d'installation ou de réinstallation.

INFORMACIÓN DE LA GARANTÍA

Wattstopper garantiza que sus productos están libres de defectos en materiales y mano de obra por un período de cinco (5) años. No existen obligaciones ni responsabilidades por parte de Wattstopper por daños consecuentes que se deriven o estén relacionados con el uso o el rendimiento de este producto u otros daños indirectos con respecto a la pérdida de propiedad, renta o ganancias, o al costo extracción, instalación o reinstalación. de

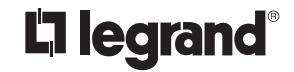

800.879.8585 www.legrand.us/wattstopper

No. 24258 - 10/16 rev. 1

© Copyright 2016 Legrand All Rights Reserved. © Copyright 2016 Tous droits réservés Legrand. © Copyright 2016 Legrand Todos los derechos reservados.